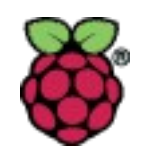

# A Tour of the Apps (Programs make it real!)

Tim Wenzig, N5TEI Rick Commo, K7LOG

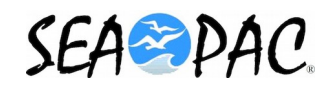

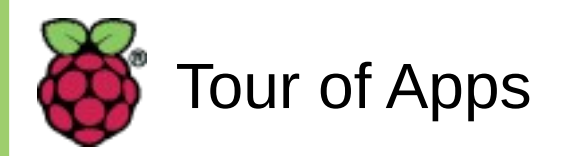

- There are many ham radio related apps available for the Raspberry Pi.
  - Programs across 27 Categories.
  - Most are contained on your micro-sdhc card.
- The problem for many new to the Pi is which ones are easy to install, configure and run!
  - Many are preinstalled on the SeaPac version of Compass Linux.
- In this presentation we hope to expose you to some of areas covered by these Apps.
  - And yes, some are a lot easier to install and set up than others.

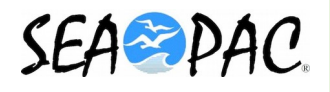

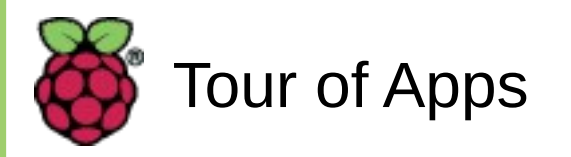

- Categories
  - See handout for more information on each category.

| Antennas             | APRS            | AX.25             |
|----------------------|-----------------|-------------------|
| BBS client           | digital mode    | digital receive   |
| fax                  | file management | file sharing      |
| forms                | libraries       | license study     |
| IRLP                 | logging         | logging, contests |
| logging, net control | morse           | path analysis     |
| remote access        | rig control     | rig programming   |
| satellite            | sdr             | telnet            |
| TNC                  | web server      | Winlink           |

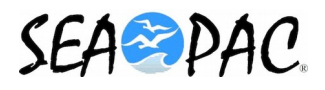

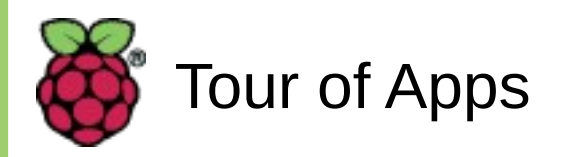

# • This session will give a quick look at:

- d-rats
- cqrlog
- trustedqsl
- chirp
- lighttpd
- There will be a demonstration of lighttpd.
- Following sessions will cover these in more detail:
  - xastir, direwolf
  - fldigi (suite)
  - wsjt-x
  - paclink-unix, linux-rms-gateway

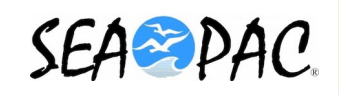

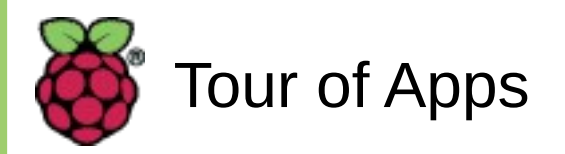

- Some general comments on Linux apps:
  - Most are developed on the Intel and AMD architectures.
  - Daily builds focus on these architectures.
  - Versions for ARM can lag versions for Intel/AMD.
    - ARM version may even be built by different developers.
    - Often determined by OS distro packaging.
  - Some examples:
    - trustedqsl: 2.2-2 for Intel / 2.0.3-2 for ARM
    - d-rats: 0.3.3-4 for Intel / 0.3.3-3 for ARM
    - chirp: "chirp-daily" for Intel / 0.4.0-1 for ARM
    - cqrlog: 1.9.0-5 for Intel / 1.8.2.1-1 for ARM / 2.0.5 is latest
    - lighttpd: 1.4.35-4 for both Intel & ARM

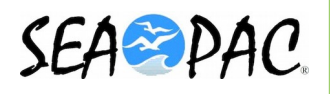

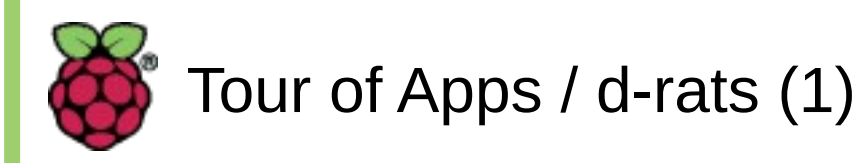

# d-rats

- http://www.d-rats.com/download/
- A program that let's you interface to the D-Star network via the Internet.
- Does not require a D-Star capable radio for full digital access via internet connection.
- Does require a D-Star capable radio to merge a phone conversation with data transfer.

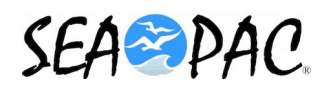

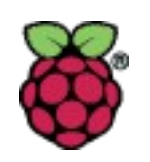

### Tour of Apps / d-rats (2)

- Configuration 1
  - The first time you will be prompted, and taken, to a dialog to enter the information needed.

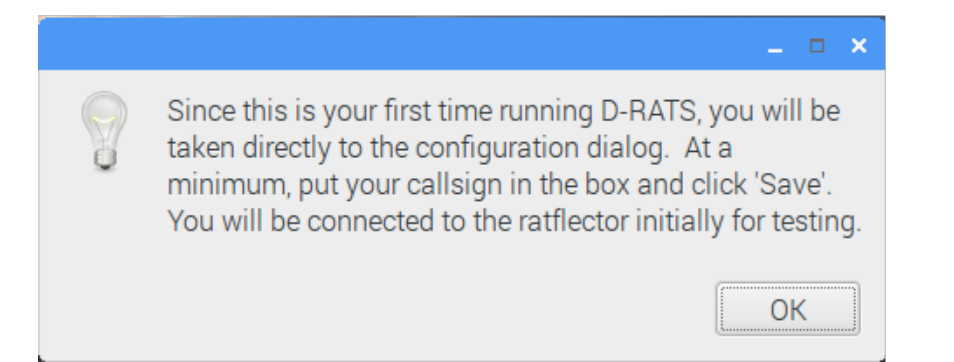

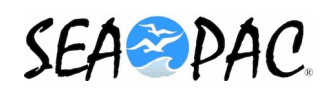

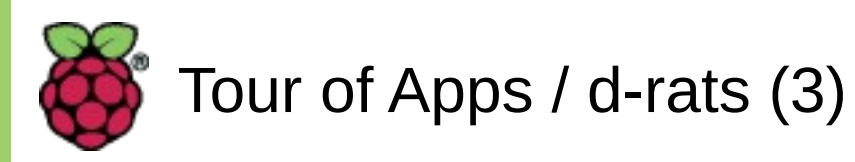

• A minimum of your callsign is needed.

|                | Co               | onfig                       |             | _ 1         | ×  |
|----------------|------------------|-----------------------------|-------------|-------------|----|
| Preferences    | Callsign         | N5TEI                       |             |             |    |
| Paths          | Name             | Tim                         |             |             |    |
| GPS            | Sign-on Message  | Enabled                     | Online (D-I | RATS)       |    |
| Appearance     | Sign-off Message | ✓ Enabled                   | Going offli | ne (D-RATS) | _  |
| Chat           | Units            | Imperial                    |             |             | ×  |
| Sounds         | Show time in UTC | Enabled                     |             |             |    |
| Messages       | Ping reply       | Version and                 | OS Info     |             |    |
| 🗆 Radio        | Language         | English                     |             |             | ~  |
| Transfers      |                  | Blink tray or               | ۱           |             |    |
| Network        |                  | Incoming N                  | Aessages    | Enabled     |    |
| TCP Gateway    |                  | New Chat Messages ✓ Enabled |             |             |    |
| TCP Forwarding |                  | Received                    | Events      | Enabled     |    |
| Outgoing Email |                  |                             |             |             |    |
| Email Accounts |                  |                             |             |             |    |
| Email Access   |                  |                             |             |             |    |
|                |                  |                             | Sa          | ve Cano     | el |

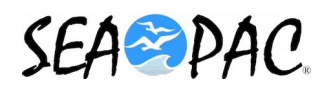

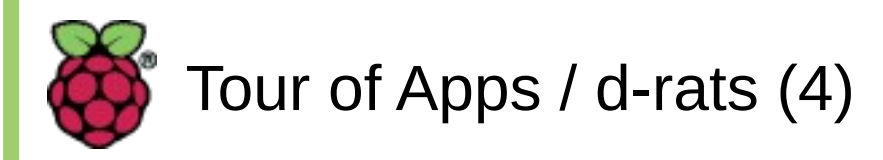

• You need to add the port that talks to the radio.

| -         |                |                     | Config                           |            | _ = ×     |    |
|-----------|----------------|---------------------|----------------------------------|------------|-----------|----|
|           | Preferences    | Enabled             | Port                             | Settings   | Sniff Rav | ×  |
| File Mess | Paths          |                     | Add a port                       | ×          | s (3)     | )  |
|           | Appearance     | Name                | IC-880H                          |            | (2m)      | )  |
|           | Chat<br>Sounds | lype<br>A D-STAR ra | Serial                           | erial port | (8m       | ר) |
| E         | Messages       |                     | Parameters                       |            |           |    |
| B         | Radio          | Serial Port         | <type 'type'="">:/dev/tty</type> | /S0:0 -    |           |    |
| 6         | Transfers      | Baud Rate           | 9600                             | •          |           |    |
|           | Network        |                     |                                  |            |           |    |
|           | TCP Gateway    |                     |                                  |            | tus       | 5  |
|           | TCP Forward    |                     |                                  |            | -         | -  |
|           | Outgoing Em    |                     |                                  | 0          | -RAT      | Τ٤ |
|           | Email Accour   |                     | Ada                              | Cancel     |           |    |
|           | Email Access   | <                   | Auu                              | Euit       | >         |    |
|           |                |                     |                                  | Save       | Cancel    |    |

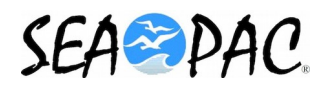

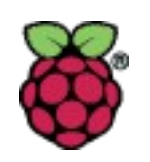

#### Tour of Apps / d-rats (5)

 After configuration: Event log shows both radio (IC-880h) and RAT (pi) connected to the d-rats D-Star system.

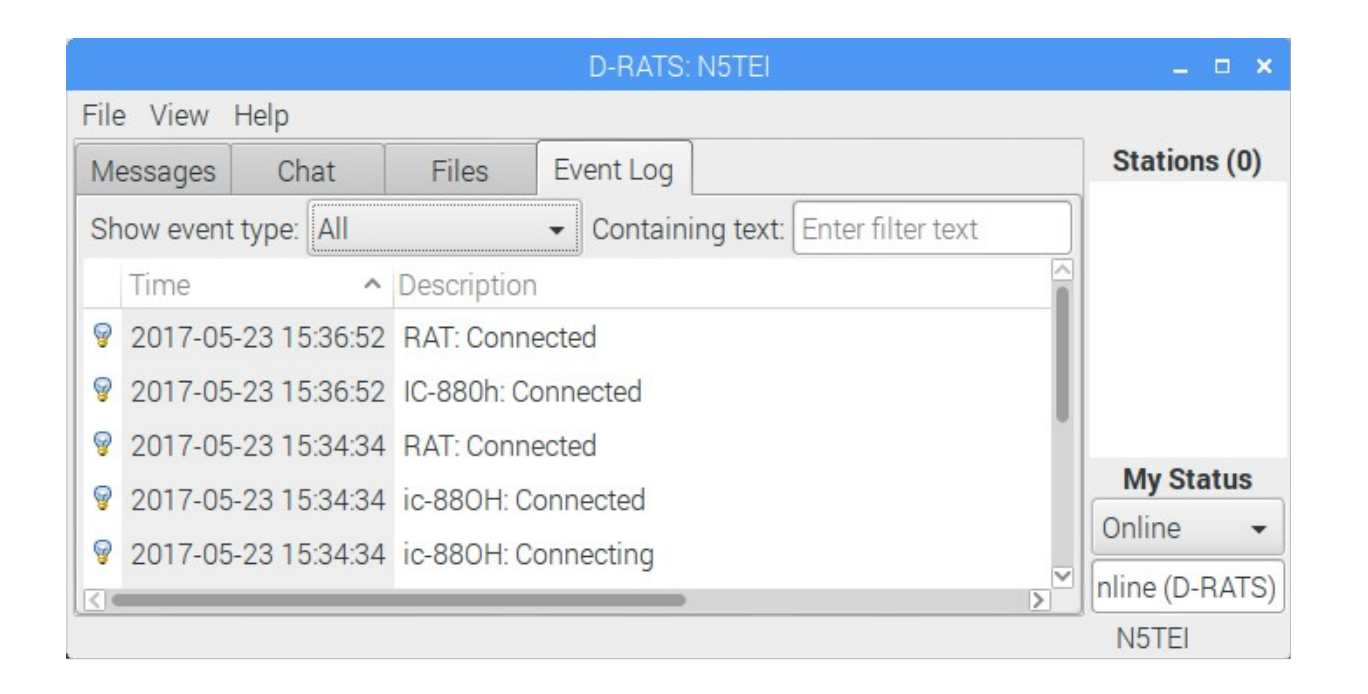

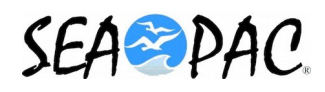

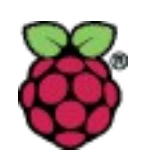

#### Tour of Apps / d-rats (6)

- After a couple of minutes the event log begins displaying your, and other stations, activity.
- From here you can chat with, or send messages or files to other stations on the d-rats system.

|      |           |        |                        |            | D-RATS: N5TEI                            | _ □           |
|------|-----------|--------|------------------------|------------|------------------------------------------|---------------|
| File | e View    | Help   |                        |            |                                          |               |
| Me   | essages   | Ch     | at                     | Files      | Event Log                                | Stations (4)  |
| Sh   | now event | type:  | All                    |            | Containing text: Enter filter text       | K3ATI (7m)    |
|      | Time      | 1      | ~                      | Descriptio |                                          | PD7A (7m)     |
| Q    | 2017-05   | -23 15 | 55:12                  | Station PI | )7A is now Online: Maybe at keyboard     | W9SBE (7m)    |
| Ŷ    | 2017-05   | -23 15 | 5: <mark>55:1</mark> 2 | Station K3 | ATI is now Unattended: Online (D-RATS)   | KC7WVS-2 (1   |
| R    | 2017-05   | -23 15 | 55:10                  | N5TEI rep  | ied to ping from W9SBE with: Running D-F | R             |
| R    | 2017-05   | -23 15 | 55:07                  | W9SBE pi   | nged CQCQCQ [RAT] (Request)              | My Status     |
|      | 2017-05   | -23 15 | 5: <mark>46:1</mark> 9 | KC7WVS-    | 2 reporting 40.6268,-111.8326@4498 ft at | nline (D-RATS |
|      |           |        |                        |            |                                          | N5TEI         |

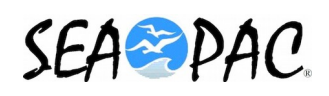

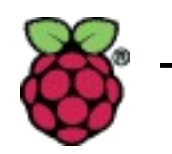

Tour of Apps / cqrlog (1)

# cqrlog

- http://www.cqrlog.com
- A full featured logging program that can
  - Read data from a number of radios.
  - Track your awards.
  - And much more.
- The cqrlog screenshots were done on Ubuntu Linux running on a PC.
  - Need to show the capabilities of the app.
  - Problems were encountered installing it on Compass.

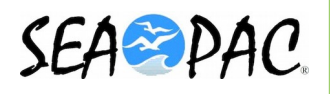

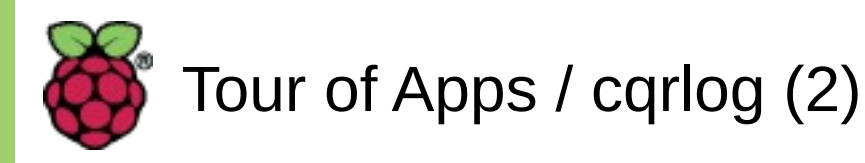

• When opening select a log to use.

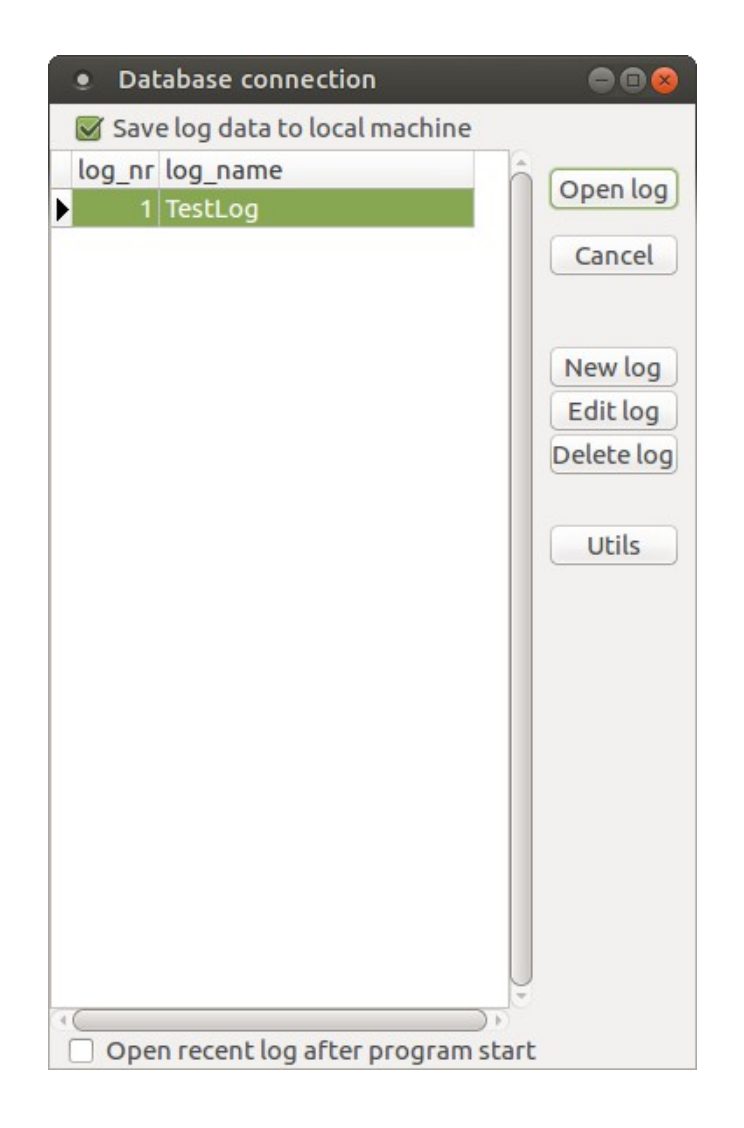

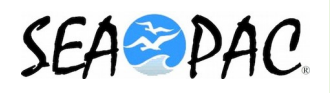

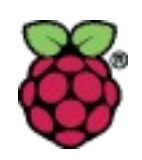

# Tour of Apps / cqrlog (3)

# • Top level window for QSO entry:

| New Q         | SO (CQR    | LOG fo   | r Linux), da | atabase: Te | stLog   |        |       |       |                   |          |         |
|---------------|------------|----------|--------------|-------------|---------|--------|-------|-------|-------------------|----------|---------|
| File View     | Window     | Statist  | ics Online   | log         |         |        |       |       |                   | ·        | Help    |
| qsodate       | time       | on c     | allsign      | freq        | mode    | rst_s  | rst_r | name  | qth               | qsl_s    | qsl_r 🏛 |
| 2017-05-30    | 02:46      | V        | V7QC         | 10.1000     | CW      | 599    | 599   | Steve | Sammamish         |          |         |
| 2017-05-30    | 02:48      | K        | 7LOG         | 7.0000      | CW      | 599    | 599   | Rick  | Redmond           |          |         |
| 2017-05-30    | 02:48      | V  V     | V7FU         | 1.8000      | CW      | 599    | 599   | John  | Sammaish          |          |         |
|               |            |          |              |             |         |        |       |       |                   |          |         |
|               |            |          |              |             |         |        |       |       |                   |          | Ų       |
| (( <b></b>    |            | _        |              |             |         |        |       |       |                   |          |         |
| QSO nr. 0     | QTH pro    | ile:     |              |             |         | -      |       |       |                   |          |         |
| Call:         | Fre        | quency:  | Mode:        | AUTO RS     | Tsent   | RSTro  | vd    |       | DXCC info         |          |         |
|               | 1.80       | · 00     | r) CW        | ▼ 59        | 99      | 599    |       |       | Country:          |          |         |
| Name:         | QTH:       |          | GRI          | D PW        | R QSL   | S QS   | LR    |       |                   |          |         |
|               |            |          |              | 100         |         | ▼      | •     |       |                   |          |         |
| ITU WA        | Ζ ΙΟΤΑ     |          | State Cou    | inty        | Awar    | d      |       |       | WAZ:              | Cont:    |         |
|               |            | •        |              |             |         |        |       |       | LAT:              | LONG:    |         |
| DXCC ref.     | Comme      | ent to Q | SO:          |             | Q       | SL VIA |       |       | DIST.:            | AZIM:    |         |
|               | •          |          |              |             |         |        |       |       | •                 | <b>*</b> |         |
|               |            |          | Corr         | iment to ca | llsign: |        |       |       |                   |          |         |
| 🗌 Offline     |            |          |              |             |         |        |       |       | Local:            |          |         |
| Date:         | Start tim  | eEnd ti  | ime:         |             |         |        |       |       | 05:17:07          | 🔒 20     | ):58:10 |
| 2017-05-30    | 02:48      | 02:48    | 3            |             |         |        |       |       | Callbook (HamQ    | TH.com)  |         |
|               |            |          |              |             |         |        |       |       |                   |          |         |
| DXCC stat.    |            |          |              |             |         |        |       |       |                   |          |         |
|               |            |          |              |             |         |        |       |       |                   |          |         |
| SSB           |            |          |              |             |         |        |       |       |                   |          |         |
| CW            |            |          |              |             |         |        |       |       |                   |          |         |
| DIGI          |            |          |              |             |         |        |       |       | Enviro OSO Jantas |          | 0.00000 |
|               |            |          |              |             |         |        |       |       | Save QSO [enter   |          | program |
| My grid (to c | hange pres | s CTRL+  | -L) CN8      |             |         |        |       |       | Ver. 2.0.5 (001)  |          |         |

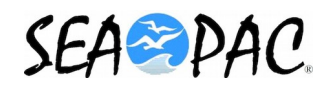

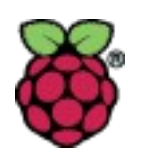

# Tour of Apps / cqrlog (4)

### • File Menu

| New QSO (CQRLOG for                            | Linux), database: Te | stLog   |        |       |       |                  |                | 008       |
|------------------------------------------------|----------------------|---------|--------|-------|-------|------------------|----------------|-----------|
| Filk View Window Statistics                    | Online log           |         |        |       |       |                  |                | Help      |
| Open or create new log                         | freq                 | mode    | rst_s  | rst_r | name  | qth              | qsl_s          | qsl_r ^   |
| 📕 New QSO                                      | Ctrl+F2 10.1000      | CW      | 599    | 599   | Steve | Sammamish        |                |           |
| Show QSO list                                  | Ctrl+O 1 2000        | CW      | 599    | 599   | Rick  | Redmond          |                | $\square$ |
| Remote mode for fldigi<br>Remote mode for wsjt | Ctrl+M               | CW      | 333    | 399   | 2011  | 301111101511     |                |           |
| Show/edit long note                            | Ctrl+N               |         |        |       |       |                  |                | (*<br>) } |
| Send spot (~ or CTRL+W)                        | Ctrl+W               |         |        |       |       |                  |                |           |
| Add to band map (+,Ctrl+A)                     | AUTO RS              | Tsent   | RSTro  | vd    |       | DXCC info        |                |           |
| CW Messages                                    | ▼ 59                 | 99      | 599    |       |       | Country:         |                |           |
| Reload CW interface                            | D PW                 | R QSL   | S QS   | LR    |       |                  |                |           |
| Comment to callsigns                           | 100                  | A       | ▼      | •     |       | WA7.             | Cont           |           |
| Refresh TRX/ROT control                        | incy                 | AWdi    | a      |       |       | ITU:             | DXCC:          |           |
| Tune                                           | Ctrl+T               | Q       | SL VIA |       |       | LAT:<br>DIST.:   | LONG:<br>AZIM: |           |
|                                                | Ctrl+P               |         |        |       |       |                  | -              |           |
|                                                | iment to cal         | llsign: |        |       |       |                  |                |           |
|                                                | Ctrt+Q               |         |        |       |       | Local:           |                |           |
| Date: Start timeEnd tim                        | e:                   |         |        |       |       | 05:17:07         | 🔒 20           | :58:10    |
| 2017-05-30 02:53 02:53                         |                      |         |        |       |       | Callbook (HamQ   | TH.com)        |           |
|                                                |                      |         |        |       |       |                  |                |           |
| DXCC stat.                                     |                      | 27 32   |        |       |       |                  |                |           |
|                                                |                      |         |        |       |       |                  |                |           |
| SSB                                            |                      |         |        |       |       |                  |                |           |
| CW                                             |                      |         |        |       |       |                  |                | ]         |
|                                                |                      |         |        |       |       | Save QSO [enter  | ] Quit         | program   |
| My grid (to change press CTRL+L)               | CN8                  |         |        |       |       | Ver. 2.0.5 (001) |                |           |

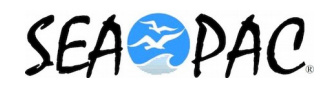

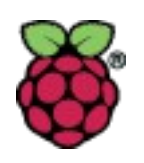

# Tour of Apps / cqrlog (5)

### • Window Menu

| New QSC                                            | O (CQRLOG for Linux), data                                                                                                    | base: Te                                    | stLog                                         |                                 |                |               |                                                         |                                  | 00      | ×   |
|----------------------------------------------------|----------------------------------------------------------------------------------------------------|---------------------------------------------|-----------------------------------------------|---------------------------------|----------------|---------------|---------------------------------------------------------|----------------------------------|---------|-----|
| File View V                                        | Vindow Statistics Online lo                                                                                                    | g                                           |                                               |                                 |                |               |                                                         |                                  | He      | elp |
| qsodate 2017-05-30                                 | Grayline<br>TRX control                                                                                                    | freq<br>10.1000                             | mode<br>CW                                    | rst_s<br>599                    | rst_r<br>599   | name<br>Steve | qth<br>Sammamish                                        | qsl_s                            | qsl_r   | -   |
| 2017-05-30                                         | DXCluster                                                                                                    | 7.0000                                      | CW                                            | 599                             | 599            | Rick          | Redmond                                                 |                                  |         |     |
| 2017-05-30                                         | xplanet                                                                                                    | 1.8000                                      | CW                                            | 599                             | 599            | John          | Sammaish                                                |                                  |         |     |
| QSO nr. 0<br>Call:<br>Name:<br>ITU WA<br>DXCC ref. | Band pap<br>CW Fx keys<br>CW type F12<br>Propagation<br>Detail info Ctrl+I<br>Super Check Partial<br>Rotor Control<br>QSO list<br>Online log upload status<br>RBN monitor<br>Comment to QSO: | AUTO RS<br>V<br>PW<br>100<br>V<br>ent to ca | T sent<br>29<br>R QSL<br>Awar<br>Q<br>Ulsign: | RST rc<br>599<br>S QS<br>V<br>d | vd<br>L R<br>V |               | DXCC info<br>Country:<br>WAZ:<br>ITU:<br>LAT:<br>DIST.: | Cont:<br>DXCC:<br>LONG:<br>AZIM: |         |     |
| Offline                                            |                                                                                                    |                                             |                                               |                                 |                |               | Local:                                                  |                                  |         |     |
| Date:                                              | Start timeEnd time:                                                                                                    |                                             |                                               |                                 |                |               | 05:17:07                                                | 📫 20                             | :58:10  |     |
| 2017-05-30                                         | 02:51 02:51                                                                                                    |                                             |                                               |                                 |                |               | Callbook (HamQ                                          | TH.com)                          |         |     |
| DXCC stat.                                         |                                                                                                    |                                             |                                               |                                 |                |               |                                                         |                                  |         |     |
| SSB                                                |                                                                                                    |                                             |                                               |                                 |                |               |                                                         |                                  |         |     |
| CW                                                 |                                                                                                    |                                             |                                               |                                 |                |               |                                                         |                                  |         |     |
| DIGI                                               |                                                                                                    |                                             |                                               |                                 |                |               |                                                         |                                  |         |     |
|                                                    |                                                                                                    |                                             |                                               |                                 |                |               | Save QSO [enter                                         | ] Quit                           | program | n   |
| My grid (to cha                                    | inge press CTRL+L) CN8                                                                                                    |                                             |                                               |                                 |                |               | Ver. 2.0.5 (001)                                        |                                  |         |     |

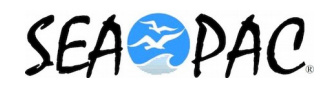

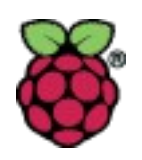

# Tour of Apps / cqrlog (6)

#### • Statistics Menu

| New QS         | 0 (CQR    | LOG for Lin  | ux), databas | e: Te | stLog   |        |       |       |                  |             | -       | $\otimes$ |
|----------------|-----------|--------------|--------------|-------|---------|--------|-------|-------|------------------|-------------|---------|-----------|
| File View V    | Window    | Statistics   | Online log   |       |         |        |       |       |                  |             | He      | elp       |
| qsodate        | time      | DXCC         | N            | 7     | mode    | rst_s  | rst_r | name  | qth              | qsl_s       | qsl_r   | -         |
| 2017-05-30     | 02:40     | WA7          | ~            | 000   | CW      | 599    | 599   | Steve | Sammamish        |             |         |           |
| 2017-05-30     | 02:48     | ITU          |              | 000   | CW      | 599    | 599   | Rick  | Redmond          |             |         | -0        |
| 2017-05-30     | 02:4      | 1071         |              | 1000  | CW      | 599    | 599   | John  | Sammaish         |             |         | 411       |
|                | _         | IOTA         |              |       |         |        |       |       |                  |             |         |           |
|                | _         | Detail inf   | o Ctrl+I     |       |         |        |       |       |                  |             |         |           |
| ·(             | _         | WAC          |              |       |         |        |       |       |                  |             |         | D         |
| QSO nr. 0      | QTH pro   | WAS          |              |       |         | •      |       |       |                  |             |         |           |
| Call:          | Fre       | Bio souar    | es           | O RS  | Tsent   | RST    | cvd   |       | DXCC info        |             |         |           |
|                | 7.0z      | Dig Jour     | w            | 59    | 99      | 599    |       |       | Country:         |             |         |           |
| Name:          | QTH:      |              | GRID         | PW    | R QSI   | S QS   | SL R  |       |                  |             |         |           |
|                |           |              |              | 100   |         | ▼ .    | •     |       | 0.000            |             |         |           |
| ITU WAZ        | IOTA      | State        | County       |       | Awa     | rd     |       |       | WAZ:             | Cont:       |         |           |
|                |           | ▼            |              |       |         |        |       |       | LAT:             | LONG        | :       |           |
| DXCC ref.      | Comme     | nt to QSO:   |              |       | Q       | SL VIA |       |       | DIST.:           | AZIM:       |         |           |
|                |           |              |              |       |         |        |       |       | •                | -           |         |           |
|                |           |              | Comment      | to ca | llsign: |        |       |       |                  |             |         |           |
| Offline        |           |              |              |       |         |        |       |       | Local:           |             |         |           |
| Date:          | Start tim | eEnd time:   |              |       |         |        |       |       | 05:17:08         | <b>a</b> 20 | 0:58:11 |           |
| 2017-05-30     | 03:05     | 03:05        |              |       |         |        |       |       | Callbook (Ham    | QTH.com     | )       |           |
|                |           |              |              |       |         |        |       |       |                  |             |         |           |
| DXCC stat.     |           |              |              |       |         |        |       |       |                  |             |         |           |
|                |           |              |              |       |         |        |       |       |                  |             |         |           |
| SSB            |           |              |              |       |         |        |       |       |                  |             |         |           |
| CW             |           |              |              |       |         |        |       |       |                  |             |         |           |
| DIGI           |           |              |              |       |         |        |       |       | Company 1        |             |         |           |
|                |           |              |              |       |         |        |       |       | Save QSO [ente   |             | program | m         |
| My grid (to ch | ange pres | s CTRL+L) CI | N8           |       |         |        |       |       | Ver. 2.0.5 (001) |             |         |           |

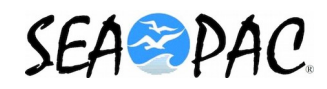

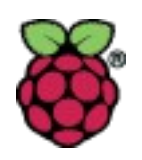

# Tour of Apps / cqrlog (7)

## • Online log Menu

| New QSO          | (CQRLOG for Li      | nux), database: Test | Log        |          |            |                  |          | 00      | 8   |
|------------------|---------------------|----------------------|------------|----------|------------|------------------|----------|---------|-----|
| File View W      | indow Statistics    | Online log           |            |          |            |                  |          | He      | elp |
| qsodate          | time_on calls       | HamQTH               | •          | Upload a | ll changes | qth              | qsl_s    | qsl_r   | -   |
| 2017-05-30       | 02:46 W7Q           | Clublog              | ۹ ر        | 599      | Steve      | Sammamish        |          |         |     |
| 2017-05-30       | 02:48 K7LC          | HRDLog.net           | • •        | 599      | Rick       | Redmond          | _        |         |     |
| 2017-05-30       | 02:48 W7F           | Unload changes t     | o all logs | 599      | John       | Sammaish         |          |         |     |
|                  |                     | optoud changes e     | o dii logs |          |            |                  |          |         |     |
|                  |                     |                      |            |          |            |                  |          |         |     |
| ((               |                     |                      |            |          |            |                  |          | )       | P)  |
| QSO nr. 0        | TH profile:         |                      | ~          | )        |            |                  |          |         |     |
| Call:            | Frequency:          | Mode: 🗹 AUTO RST     | sent RS    | Trcvd    |            | DXCC info        |          |         |     |
|                  | 1.800 🔻             | CW 🔻 599             | 59         | 9        |            | Country:         |          |         |     |
| Name:            | QTH:                | GRID PWR             | QSL S      | QSL R    |            |                  |          |         |     |
|                  |                     | 100                  | ▼          | <b>v</b> |            |                  |          |         |     |
| ITU WAZ          | IOTA Sta            | te County            | Award      |          |            | WAZ:             | Cont:    |         |     |
|                  | ▼                   |                      |            |          |            | ITU:             | DXCC:    |         |     |
| DXCC ref.        | Comment to QSO:     |                      | QSL VI     | A        |            | DIST.:           | AZIM:    |         |     |
|                  |                     |                      |            | ]        |            |                  | -        |         |     |
|                  |                     | Comment to calls     | ign:       |          |            |                  |          |         |     |
| Offline          |                     |                      |            |          |            | Local:           |          |         |     |
| Date:            | Start timeEnd time  | :                    |            |          |            | 05:17:07         | 20       | ):58:10 |     |
| 2017-05-30       | 02:54 02:54         |                      |            |          |            | Callbook (Ham    | OTH.com  | )       |     |
|                  |                     |                      |            |          |            |                  |          |         |     |
| DXCC stat.       |                     |                      |            |          |            |                  |          |         |     |
|                  |                     |                      |            |          |            |                  |          |         |     |
| SSB              |                     |                      |            |          |            |                  |          |         |     |
| CW               |                     |                      |            |          |            |                  |          |         |     |
| DIGI             |                     |                      |            |          |            |                  |          |         |     |
|                  |                     |                      |            |          |            | Save QSO [ente   | er] Quit | program | m   |
| My grid (to char | nge press CTRL+L) ( | CN8                  |            |          |            | Ver. 2.0.5 (001) |          |         |     |

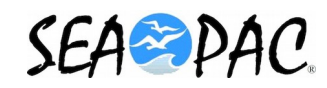

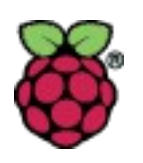

# Tour of Apps / cqrlog (8)

# • Rig Control Dialog

| Program       Image: Program Station New QSO Visible columns Bands TRX control ROT control Modes         Station       rigctld         New QSO       Path to rigctld binary:         Visible columns       /usr/bin/rigctld         Bands       Cancel                                                                                                    |
|----------------------------------------------------------------------------------------------------|
| TRX control Radio one Radio two                                                                                                    |
| Modes Radio one, desc.: K3 Host: localhost   Modes RiG model: Device (e.g. /dev/tty050): Poll rate: Port number:   Export 229 Elecraft K3/KX3 //dev/tty0580 500 (4532)   Fonts 216 Kenwood TS-5705 nstead of CW d when program starts   IOTA 219 Kenwood TH-D7A d when program starts   IOTA 219 Kenwood TH-F7E Parity   Bandmap 220 Kenwood TH-F7E Parity   Zip code tracking 222 Kenwood TS-5930 default t   LoTW/eQSL support 222 Kenwood TS-6805 226 Kenwood TS-6805   Zat Kenwood TS-500 226 Kenwood TS-6805 Add/Modify memory   Online log upload 229 Elecraft K3/KX3 messages   Propagation 229 Elecraft K3/KX3 messages |

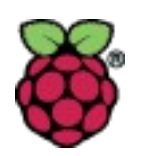

# trustedqsl

- https:/sourceforge.net/projects/trustedqsl/files/TrustedQSL/
- Lets you upload your log to LOTW (Logbook of the World).
- Uses a public/private key system to insure that you are who you say you are.
- Logs are signed with your public key; uploaded to LOTW; and authenticated with your private key.
- The keys or certificates are generated by LOTW.

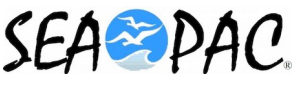

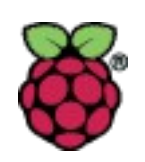

### Tour of Apps / trustedqsl (2)

• On first run it will present the Help dialog and check to see if there is a certificate, prompting you acquire one if none exists.

| ■                     | Help: TQSL Introduction                                                                                                    | You have no callsign certificat<br>with which to sign log submis<br>Would you like to request a ca                                                                              | e installed on this computer<br>sions.<br>Ilsign certificate now? |
|-----------------------|----------------------------------------------------------------------------------------------------|----------------------------------------------------------------------------------------------------|-------------------------------------------------------------------|
| Contents Index Search | Introduction                                                                                                    |                                                                                                    | No Yes                                                            |
| (bookmarks)           | TQSL is an application used<br>QSOs to the ARRL's <u>Logbook</u><br>service, and to manage the <u>Q</u><br>when digitally signing.<br>TQSL accepts QSOs in a <u>log</u><br><u>ADIF</u> or <u>Cabrillo</u> , which many | to <u>digitally sign</u> and upload<br><u>of the World</u> (LoTW) online<br><u>callsign Certificates</u> used<br><u>file</u> whose format is either<br>logging applications can |                                                                   |
|                       | can be used to create and ed                                                                                                    | lit log files in ADIF format.                                                                                                    |                                                                   |
|                       | to present a <u>Callsign Certifica</u><br><u>ARRL</u> , and requires you to sp<br>which you operated when ma<br>file. To make this easy. TQSL                                                                          | a log file, reduces you<br>ate issued to you by the<br>ecify the location from<br>aking every QSO in that log<br>lets you define and name a                                     |                                                                   |
| Done                  |                                                                                                    |                                                                                                    | SEA SD4                                                           |

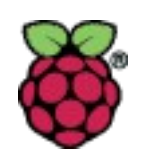

#### Tour of Apps / trustedqsl (3)

• If you click "No" you are led through a series of dialogs to gather your information.

|            | Request a new Čallsign Certificate 🛛 🗕 🗖 🗙 |
|------------|--------------------------------------------|
| Name Nor   | man F Commo Jr                             |
| Address    | ***** NE ** St.                            |
|            |                                            |
| City       | Remond                                     |
| State      | WA                                         |
| Zip/Postal | 98052                                      |
| Country    | USA                                        |
|            |                                            |
|            |                                            |
|            |                                            |
|            |                                            |
|            |                                            |
| Help       |                                            |
|            | < Back Next > Cancel                       |

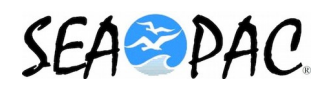

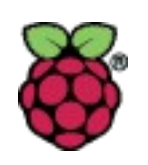

# Tour of Apps / trustedqsl (4)

|            | Request a new Callsign Certificate 🛛 🗕 🗖 🗙 |
|------------|--------------------------------------------|
| Name       | rman F Commo Jr                            |
| Address    | ***** NE ** St.                            |
|            |                                            |
| City       | Remond                                     |
| State      | WA                                         |
| Zip/Postal | 98052                                      |
| Country    | USA                                        |
|            |                                            |
|            |                                            |
|            |                                            |
|            |                                            |
|            |                                            |
| Help       |                                            |
|            | < Back Next > Cancel                       |

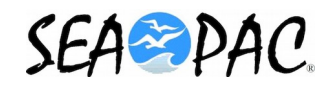

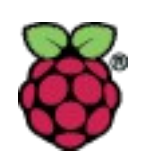

# Tour of Apps / trustedqsl (5)

| Request a new Callsign Certificate 🛛 🗕 🗖 🗙                                                               |  |
|----------------------------------------------------------------------------------------------------|--|
| Your e-mail address                                                                                      |  |
| rick.commo@frontier.com                                                                                  |  |
|                                                                                                    |  |
| Note: The e-mail address you provide here is the<br>address to which the issued certificate will be sent |  |
| Make sure it's the correct address!                                                                      |  |
|                                                                                                    |  |
|                                                                                                    |  |
|                                                                                                    |  |
|                                                                                                    |  |
|                                                                                                    |  |
|                                                                                                    |  |
|                                                                                                    |  |
|                                                                                                    |  |
|                                                                                                    |  |
|                                                                                                    |  |
|                                                                                                    |  |
| Help                                                                                                    |  |
|                                                                                                    |  |
| < Back Next > Cancel                                                                                     |  |

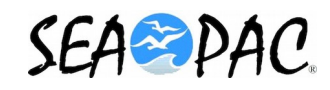

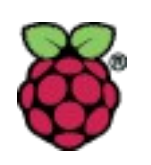

#### Tour of Apps / trustedqsl (6)

You may protect this callsign certificate using a password. If you are using a computer system that is shared with others, you should specify a password to protect this callsign certificate. However, if you are using a computer in a private residence, no password need be specified.

Leave the password blank and click 'Next' unless you want to use a password.

Password: .....

Enter the password again for verification: .....

DO NOT lose the password you choose! You will be unable to use the certificate without this password!

Help

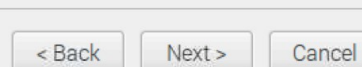

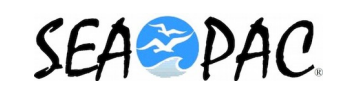

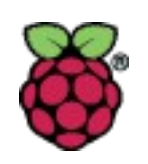

# Tour of Apps / trustedqsl (7)

| Request a new Callsign Certi                                                                                                    | ficate _ 🗆 🗙           |
|----------------------------------------------------------------------------------------------------|------------------------|
| Since you have no callsign certificates, you must<br>submit an 'Unsigned' certificate request. This will a<br>create your initial callsign certificate for LoTW use.<br>Click 'Finish' to complete this callsign certificate re | illow you to<br>quest. |
| Sign Request                                                                                                    |                        |
| <ul> <li>Unsigned</li> <li>Signed</li> </ul>                                                                                                    |                        |
| tQSL Certificates                                                                                                    |                        |
|                                                                                                    |                        |
|                                                                                                    |                        |
|                                                                                                    |                        |
|                                                                                                    |                        |
| Click 'Einich' to complete this college cortificate                                                                                                    | raquaat                |
| Click Philsh to complete this callsign certificate                                                                                                    | equest.                |
|                                                                                                    |                        |
| Help                                                                                                    |                        |
| < Back                                                                                                    | Finish Cancel          |

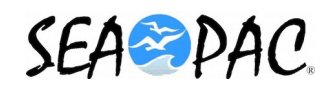

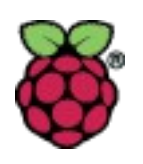

### Tour of Apps / trustedqsl (8)

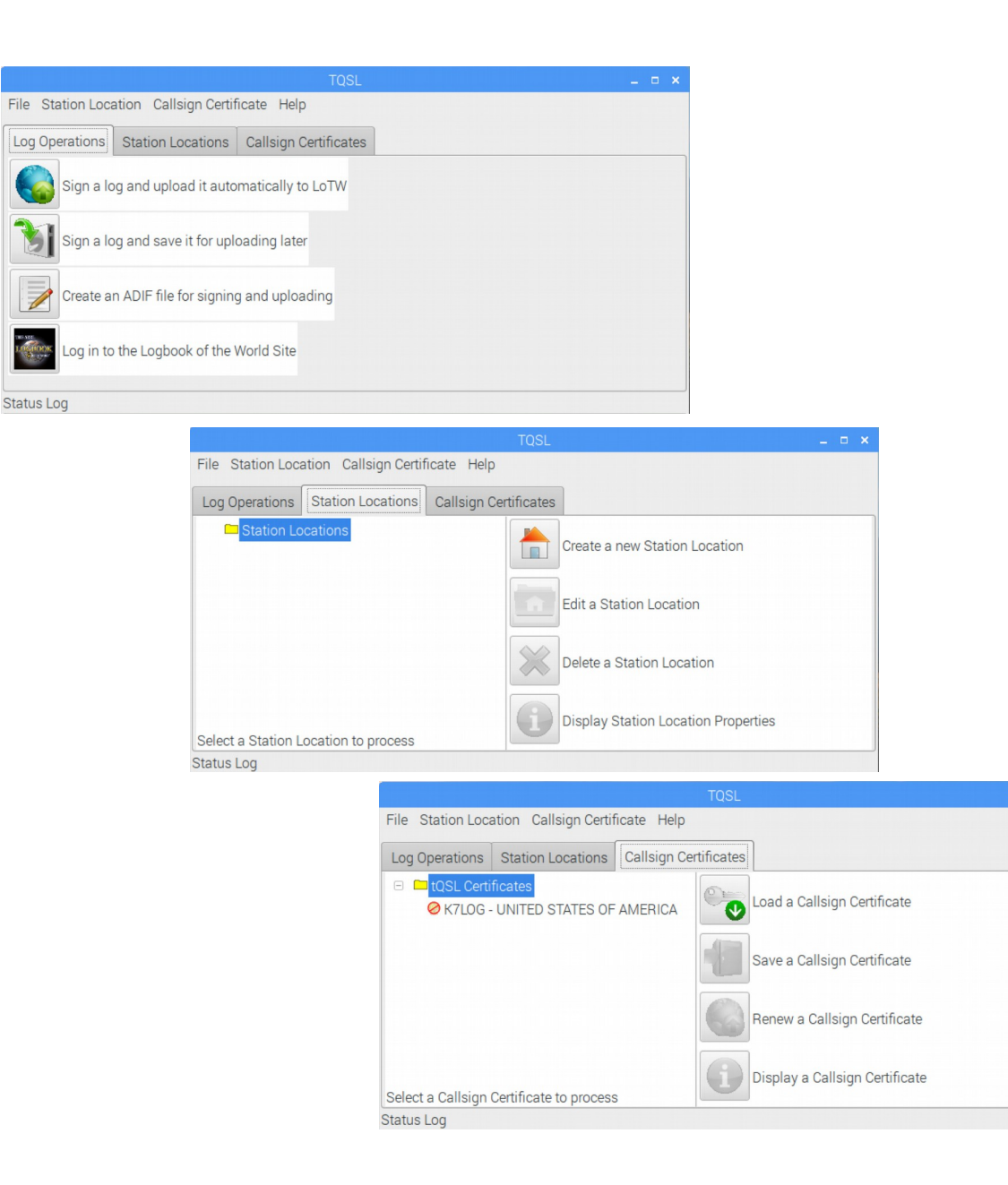

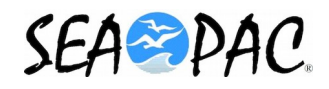

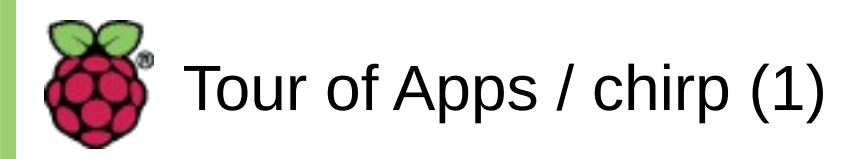

# chirp

- http://chirp/danplanet.com/projects/chirp/wiki/Download
- A programmer for a number of different radios.
  - Frequency entry.
  - Configuration entry: offset, duplex, tone etc.
  - Global settings for the radio.

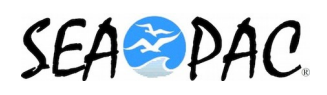

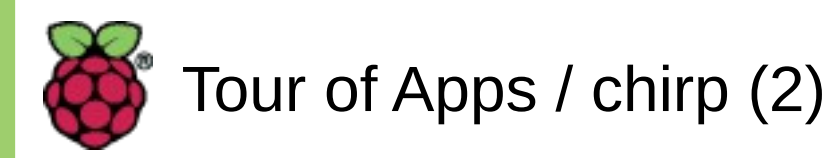

- Top level screen comes up blank.
  - Data must be downloaded from the selected radio first, here, an IC-880H.

|                |         |              | CHIRP | > |
|----------------|---------|--------------|-------|---|
| File Edit View | Radio H | elp          |       |   |
|                |         | Radio        | – • × |   |
|                | Port    | /dev/ttyUSB0 | •     |   |
|                | Vendor  | Icom         | •     |   |
|                | Model   | ID-880H      | -     |   |
|                |         | Cancel       | ОК    |   |
|                |         |              |       |   |
|                |         |              |       |   |
|                |         |              |       |   |
|                |         |              |       |   |
|                |         |              |       |   |

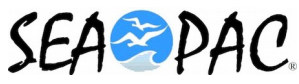

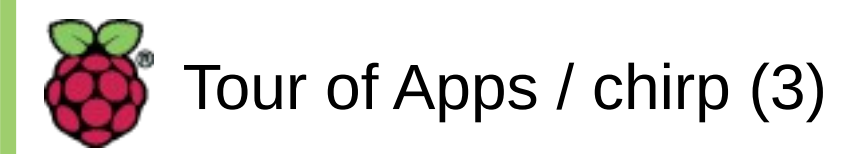

• Here data is being downloaded ("cloned") from the IC-880H.

|                           | CHIRP | _ = × |
|---------------------------|-------|-------|
| File Edit View Radio Help |       |       |
|                           |       |       |
| _ <b>—</b> ×              |       |       |
| Cloning from radio        |       |       |
| Cancel                    |       |       |
|                           |       |       |
|                           |       |       |
|                           |       |       |
|                           |       |       |
|                           |       |       |
|                           |       |       |
|                           |       |       |
|                           |       |       |
|                           |       |       |
|                           |       |       |
|                           |       |       |

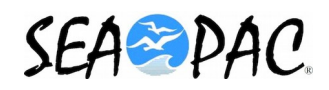

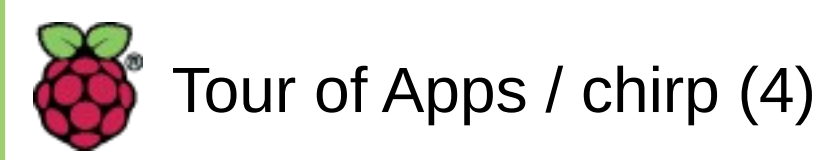

## • Here is the data from the IC-880H.

|                |                                             |            |           |           | CHIR      | Р         |            |          |        | -        | <b>– ×</b> |
|----------------|---------------------------------------------|------------|-----------|-----------|-----------|-----------|------------|----------|--------|----------|------------|
| File Edit Viev | v Radi                                      | o Help     |           |           |           |           |            |          |        |          |            |
| Icom ID-880H:  | (Untitle                                    | d)* X      |           |           |           |           |            |          |        |          |            |
| Memories       | Memor                                       | y range:   | - (       | Go 🗆 S    | pecial Cl | hannels 🗹 | Show Empty |          |        |          |            |
| Banks          | Loc 🗸                                       | Frequency  | Name      | Tone Mode | Tone      | ToneSql   | DTCS Code  | DTCS Pol | Duplex | Offset   | Moc        |
| Bank Names     | 0                                           | 145.290000 | Home      | (None)    | 88.5      | 88.5      | 023        | NN       | -      | 0.600000 | FM         |
| D-STAR         | 1                                           | 0.000000   |           | (None)    | 88.5      | 88.5      | 023        | NN       | (None) | 0.600000 | FM         |
| Settings       | 2                                           | 147.455000 | DV2n T    | (None)    | 94.8      | 94.8      | 023        | NN       | (None) | 0.600000 | DV         |
|                | 3                                           | 147.455000 | DV2n E    | (None)    | 88.5      | 88.5      | 023        | NN       | (None) | 0.600000 | DV         |
|                | 4                                           | 147.455000 | DV2n I    | (None)    | 88.5      | 88.5      | 023        | NN       | (None) | 0.600000 | DV         |
|                | 5                                           | 147.455000 | DV2n U    | (None)    | 88.5      | 88.5      | 023        | NN       | (None) | 0.600000 | DV         |
|                | 6                                           | 0.000000   |           | (None)    | 88.5      | 88.5      | 023        | NN       | (None) | 0.600000 | FM         |
|                | 7                                           | 146.610000 | WB7DZG T  | (None)    | 94.8      | 94.8      | 023        | NN       | -      | 0.600000 | DV         |
|                | 8                                           | 146.610000 | WB7DZG E  | (None)    | 94.8      | 94.8      | 023        | NN       | -      | 0.600000 | DV         |
|                | 9                                           | 146.610000 | WB7DZG I  | (None)    | 94.8      | 94.8      | 023        | NN       | -      | 0.600000 | DV         |
|                | 10                                          | 146.610000 | WB7DZG U  | (None)    | 94.8      | 94.8      | 023        | NN       | -      | 0.600000 | DV         |
|                | 11                                          | 444.312500 | WB7DZG T  | (None)    | 94.8      | 94.8      | 023        | NN       | +      | 5.000000 | DV         |
|                | 12                                          | 444.312500 | WB7DZG E  | (None)    | 94.8      | 94.8      | 023        | NN       | +      | 5.000000 | DV         |
|                | 13                                          | 444.312500 | WB7DZG I  | (None)    | 94.8      | 94.8      | 023        | NN       | +      | 5.000000 | DV         |
|                | 14                                          | 444 312500 | WR7D7G II | (None)    | 94.8      | 94.8      | 023        | NN       | +      | 5 000000 | nv⊻        |
|                | [0] Completed Getting radio settings (idle) |            |           |           |           |           |            |          |        |          |            |

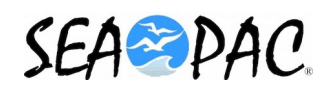

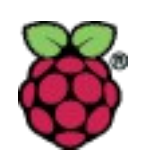

# Tour of Apps / chirp (5)

• Here is an example of global data from a Baofeng UV-5R.

| Baofeng UV | /-5R: (Untitled)* 🗱                   |                        |           |   |
|------------|---------------------------------------|------------------------|-----------|---|
| Memories   |                                       | Firmware Message 1:    | HN5RV01   |   |
| Settings   | Basic Settings<br>Advanced Settings   | Firmware Message 2:    | 1FB297    |   |
|            | Other Settings                        | 6+Power-On Message 1:  | 160328N   |   |
|            | Work Mode Settings<br>FM Radio Preset | 6+Power-On Message 2:  |           |   |
|            | DTMF Settings                         | Power-On Message 1:    | K7LOG     |   |
|            | Service Settings                      | Power-On Message 2:    |           |   |
|            |                                       | Power-On Message:      | Message 🗘 | ) |
|            |                                       | VHF Lower Limit (MHz): | 130       |   |
|            |                                       | VHF Upper Limit (MHz): | 179       |   |
|            |                                       | VHF TX Enabled:        | 🗹 Enabled |   |
|            |                                       | UHF Lower Limit (MHz): | 400       |   |
|            |                                       | UHF Upper Limit (MHz): | 520       |   |
|            |                                       | UHF TX Enabled:        | ✓ Enabled |   |
|            |                                       |                        |           |   |

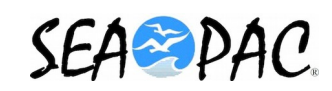

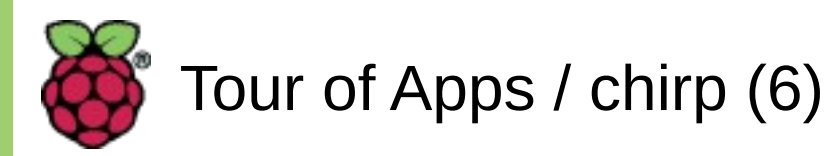

• Properties of a selected memory channel can be edited.

| General Other |              |
|---------------|--------------|
| Frequency:    | 145.310000   |
| Name:         | VHF310       |
| Tone Mode:    | Tone ‡       |
| Tone:         | 103.5 ‡      |
| ToneSql:      | 88.5 ‡       |
| Cross mode:   | Tone->Tone ‡ |
| DTCS Code:    | 23 ‡         |
| RX DTCS Code: | 23 ‡         |
| DTCS Pol:     | NN ‡         |
| Duplex:       | - ÷          |
| Offset:       | 0.600000     |
| Mode:         | FM ‡         |

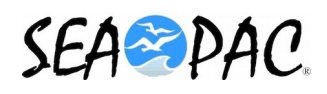

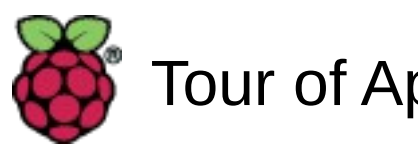

# Tour of Apps / chirp (7)

# • Settings can from other sources.

| Download From Radio      | Alt+D  |                               |
|--------------------------|--------|-------------------------------|
| Upload To Radio          | Alt+U  |                               |
| Import from data source  | >      |                               |
| Query data source        | >      |                               |
| Import from stock config | >      | US Calling Frequencies        |
| Channel defaults         |        | NOAA Weather Alert            |
| Stop                     | Escape | US 60 meter channels (Dial)   |
|                          |        | US 60 meter channels (Center) |
|                          |        | US FRS and GMRS Channels      |

| Download From Radio      | Alt+D  |                    |
|--------------------------|--------|--------------------|
| Upload To Radio          | Alt+U  |                    |
| Import from data source  | >      | RadioReference.com |
| Query data source        | >      | RepeaterBook       |
| Import from stock config | >      | przemienniki.net   |
| Channel defaults         |        | RFinder            |
|                          |        |                    |
| Stop                     | Escape |                    |

EU LPD and PMR Channels US MURS Channels

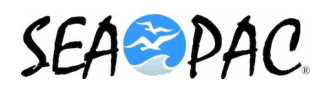

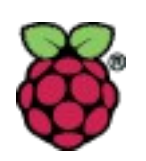

#### Tour of Apps / lighttpd (1)

# lighttpd

- https://www.lighttpd.net/download/
- A small footprint, fast web server.
  - Useful for a small home web server.
    - Let's your see your site from all your devices.
- Must be manually installed.
  - sudo apt-get update
  - sudo apt-get install lighttpd

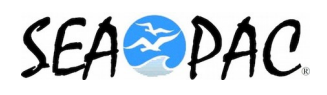

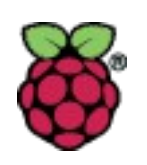

#### Tour of Apps / lighttpd (2)

- Add your http files.
  - Perhaps most easily managed if top level page goes in /var/www/ and the rest in their own directory/folder under that directory.
- Some changes will require editing the configuration file.
  - sudo nano /etc/lighttpd.conf
  - For example, if you want your web to be the default.

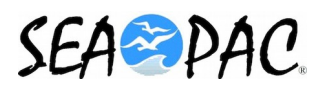

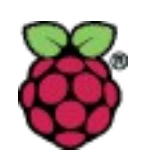

#### Tour of Apps / lighttpd (3)

- Example from my web server.
  - The default on my server is an HTML file called RicksWeb
    - Its other files are in /var/www/HTML\_Files/
- A quick and dirty SeaPac web site for this workshop will be created.
  - Its URL will be *http://webpi/seapac.html*
  - The top level file will go /var/www/
    - Its other files will be located in /var/www/SeaPac\_files/

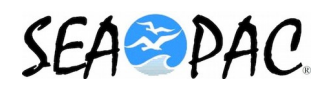

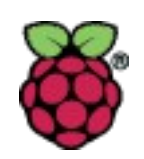

#### Tour of Apps / Finding the port (1)

- Luke, "use the CLI!" (the "Force" of Linux)
- First, need to find if your USB device is seen by the OS.
  - \$ lsusb
- Then find which USB device it is.

- \$ ls -l /dev/ttyUSB\*

• Usually easiest if both commands are done before, and then after, plugging in the device. Look for what changed.

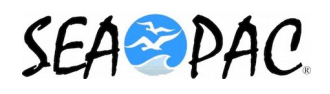

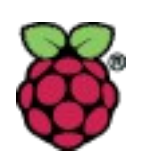

#### Tour of Apps / Finding the port (2)

• The commands and their results before and after adding an FTDI based USB cable on a Pi with no console.

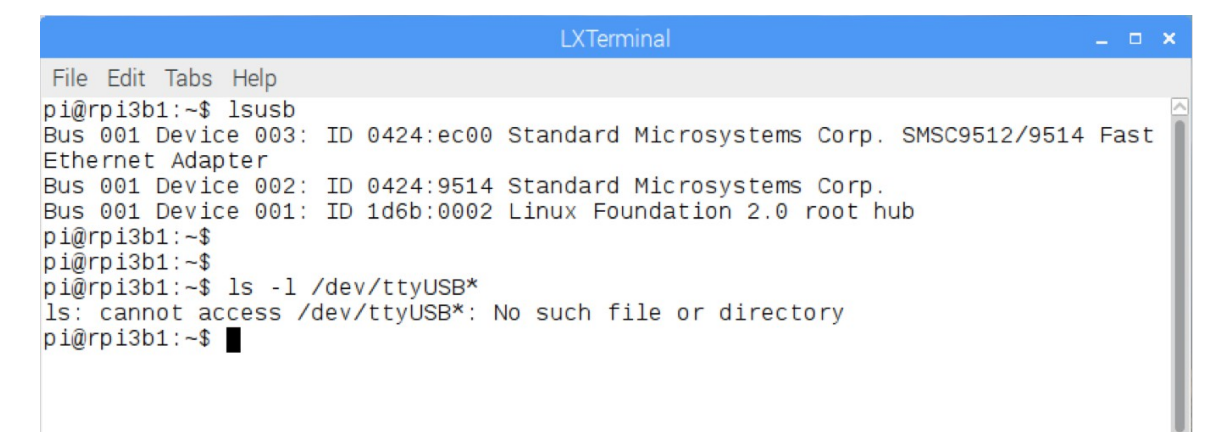

|                                                                                                    | LXTerminal                                                | _ = ×  |
|----------------------------------------------------------------------------------------------------|-----------------------------------------------------------|--------|
| File Edit Tabs Help                                                                                          |                                                           |        |
| pi@rpi3b1:~\$ lsusb<br>Bus 001 Device 004: ID 0403:6001 Fu<br>232 USB-Serial (UART) IC                       | iture Technology Devices International,                   | Ltd FT |
| Bus 001 Device 003: ID 0424:ec00 St<br>Ethernet Adapter                                                      | andard Microsystems Corp. SMSC9512/9514                   | Fast   |
| Bus 001 Device 002: ID 0424:9514 St<br>Bus 001 Device 001: ID 1d6b:0002 Li<br>pi@rpi3b1:~\$<br>pi@rpi3b1:~\$ | andard Microsystems Corp.<br>Inux Foundation 2.0 root hub |        |
| pi@rpi3b1:~\$ ls -l /dev/ttyUSB*<br>crw-rw 1 root dialout 188, 0 Ma<br>pi@rpi3b1:~\$ ■                       | ay 30 07:32 /dev/ttyUSB0                                  |        |
|                                                                                                    |                                                           |        |

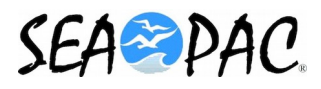

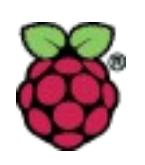

#### Tour of Apps / Finding the port (3)

• The commands and their results before and after adding an FTDI based USB cable on a Pi with a console.

| LXTerminal                                                              | _ = ×      |
|-------------------------------------------------------------------------|------------|
| File Edit Tabs Help                                                     |            |
| pi@rpi3b0:~\$ lsusb                                                     | <u>^</u>   |
| Bus 001 Device 011: ID 413c:2011 Dell Computer Corp. Multimedia Pro Key | board 🛛    |
| Bus 001 Device 010: ID 413c:1005 Dell Computer Corp. Multimedia Pro Key | board Hub  |
| Bus 001 Device 009: ID 046d:c408 Logitech, Inc. Marble Mouse (4-button) |            |
| Bus 001 Device 008: ID 0424:2504 Standard Microsystems Corp. USB 2.0 Hu | b          |
| Bus 001 Device 003: ID 0424:ec00 Standard Microsystems Corp. SMSC9512/9 | 514 Fast E |
| thernet Adapter                                                         |            |
| Bus 001 Device 002: ID 0424:9514 Standard Microsystems Corp.            |            |
| Bus 001 Device 001: ID 1d6b:0002 Linux Foundation 2.0 root hub          |            |
| pi@rpi3b0:~\$                                                           |            |
| pi@rpi3b0:~\$                                                           |            |
| pi@rpi3b0:~\$ ls -l /dev/ttyUSB*                                        |            |
| ls: cannot access /dev/ttyUSB*: No such file or directory               |            |
| pi@rpi3b0:~\$                                                           |            |
|                                                                         |            |

File Edit Tabs Help pi@rpi3b0:~\$ lsusb Bus 001 Device 012: ID 0403:6001 Future Technology Devices International, Ltd FT2 32 USB-Serial (UART) IC Bus 001 Device 011: ID 413c:2011 Dell Computer Corp. Multimedia Pro Keyboard Bus 001 Device 010: ID 413c:1005 Dell Computer Corp. Multimedia Pro Keyboard Hub Bus 001 Device 009: ID 046d:c408 Logitech, Inc. Marble Mouse (4-button) Bus 001 Device 008: ID 0424:2504 Standard Microsystems Corp. USB 2.0 Hub Bus 001 Device 003: ID 0424:ec00 Standard Microsystems Corp. SMSC9512/9514 Fast E thernet Adapter Bus 001 Device 002: ID 0424:9514 Standard Microsystems Corp. Bus 001 Device 001: ID 1d6b:0002 Linux Foundation 2.0 root hub pi@rpi3b0:~\$ pi@rpi3b0:~\$ pi@rpi3b0:~\$ ls -l /dev/ttyUSB\* crw-rw---- 1 root dialout 188, 0 May 30 07:41 /dev/ttyUSB0 pi@rpi3b0:~\$

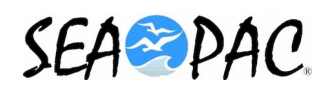

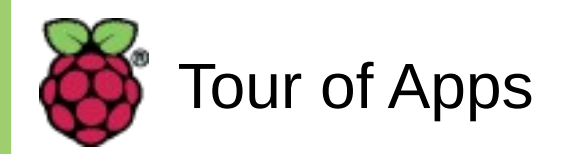

# Demonstration lighttpd

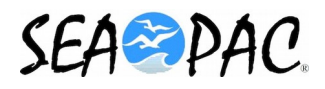

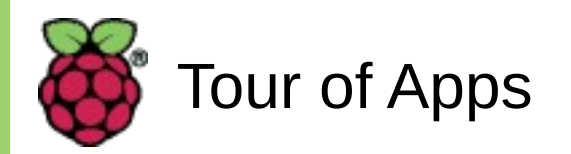

# Questions ?

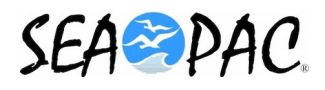